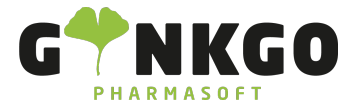

# Kassenvorgang-Rabattpartner-Rezept mit Zuzahlung

Um in das Kassensystem zu gelangen, gehen Sie bitte auf folgende App:

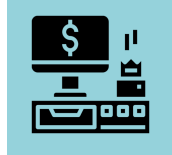

#### Vorgangsart Rezept

Wählen Sie bitte oben in der schwarzen Leiste bei den Rezepttypen **RZM** (ein Rezept mit Zuzahlung) aus. Nun öffnet sich das Kunden- und Krankenkassenfenster.

### Kundenkarte Kontrolle

Im Kunden- und Krankenkassenfenster schauen Sie nach, ob der Kunden eine Kundenkarte hat. Geben Sie dafür bitte im Feld Kunden suchen den Namen des Kunden ein. Ist Ihr Kunde gespeichert, klicken Sie bitte den Kunden an. Ihr Kunde ist nun oben in der Kundenliste grün hinterlegt, sollte eine Krankenkasse bereits gespeichert sein, ist diese ebenfalls in der Krankenkassenliste grün hinterlegt.

Bei Bedarf können Sie nun die Krankenkasse ändern, in dem Sie eine andere Krankenkasse suchen. Dies können Sie machen in dem Sie den Krankenkassennamen, die Gesamte IK-Nummer, die letzten drei Ziffern der IK-Nummer eingeben oder sie wählen aus der Spalte **Bevorzugte Krankenkasse** eine vorgespeicherte Krankenkasse aus. Anschließend gehen Sie bitte auf Bestätigen .

Haben Sie Ihren Kunden ausgewählt steht der Name des Kunden im Kassenvorgang im Kundenfeld

Kunde oben links und unten rechts. Im Kassenfenster sehen Sie nun links Ihren Rezeptstatus und rechts
Ihre Krankenkasse.

# Produkt Eingabe

📞 02761 835 1071 🛛 🕲 info@ginkgo-pharmasoft.com 🗳 https://www.ginkgo-pharmasoft.com 🕎 USt.: DE355829665

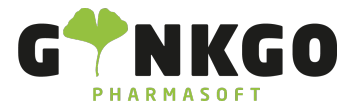

Produktnamen ein und klicken Sie auf folgendes Symbol Sie finden nun eine Auflistung aller Artikel mit dieser Bezeichnung. Durch klicken auf einen Artikel wird dieser in das Verkaufsfenster geholt.

### Anzeige Rabattpartner

Haben Sie Ihren gewünschten Artikel angeklickt erscheint automatisch, wenn es Rabattpartner gibt, ein Fenster mit der Rabattpartneranzeige:

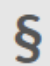

Diese Artikel sind Rabattpartner

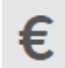

Diese Artikel gehören zu den preisgünstigsten Artikeln

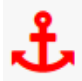

Alle Artikel, die dieses Zeichen erhalten liegen über dem Preisanker

Dieses Zeichen zeigt Ihnen, ob Ihr Kunde das Medikament schon einmal hatte (Historie)

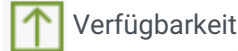

#### 0 Auf Lager

|   | Historie | Verfügbarkeit | Auf<br>Lager | PZN      | Produktname                           |
|---|----------|---------------|--------------|----------|---------------------------------------|
| § | ۵        | 1             | 0            | 00766819 | RAMIPRIL-1A Pharma 10 mg<br>Tabletten |
| § |          | 1             | 14           | 00797033 | RAMIPRIL AL 10 mg Tabletten           |
| § | *        | 1             | 0            | 01983677 | RAMILICH 10 mg Tabletten              |

#### 📞 02761 835 1071 @ info@ginkgo-pharmasoft.com 🔇 https://www.ginkgo-pharmasoft.com 🔲 USt.: DE355829665

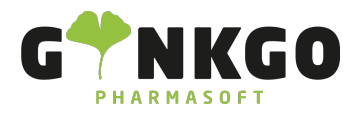

| € | 1 | 5 | 01755686 | RAMIPRIL AbZ 10 mg<br>Tabletten   | Blau hinterlegt ist ihr Preisanker |
|---|---|---|----------|-----------------------------------|------------------------------------|
| € | 1 | 0 | 04214034 | RAMIPRIL STADA 10 mg<br>Tabletten |                                    |
| £ | 1 | 0 | 02222199 | RAMIPRIL Isis 10 mg<br>Tabletten  |                                    |
| £ | 1 | 0 | 09313290 | RAMIPRIL PUREN 10 mg<br>Tabletten |                                    |

(Verordnet der Arzt ein Arzneimittel unter namentlicher Nennung eines bestimmtes Herstellers, so setzt er damit eine Preisgrenze).

Daneben folgen Produktname, Packungsgröße, Normgröße, Teilbarkeit, Vertriebsstatus, Anbieter, Verkaufspreis, Kosten, GKV-Preis.

Sollte der Rabattpartner und die preisgünstigsten Artikel nicht lieferbar sein, klicken Sie bitte auf

Nicht verfügbar Großhandel und es werden Ihnen weitere Artikel angezeigt.

Durch klicken auf den gewünschten Artikel wird dieser in den Kassenvorgang übernommen.

### Weitere Rezepte dem Auftrag hinzufügen:

Wenn Sie weitere Rezepte dem Auftrag hinzufügen möchten, klicken Sie bitte auf **Neues Rezept**. Gehen Sie nun wie oben beschrieben vor und suchen Sie sich Ihr Produkt aus, welches Sie dem Auftrag hinzufügen möchten.

Im Kassenvorgang erscheint ein neues Rezeptzeichen RZO / RZM über Ihrem Artikel.

### Weitere Freiverkäufe dem Auftrag hinzufügen:

Möchten Sie weitere Freiverkäufe dem Auftrag hinzufügen, klicken Sie bitte auf IIII Neues Rezept und klicken Sie bei den Vorgangsarten/Rezepttypen auf BAR. Geben Sie nun, wie oben unter Produkt Eingabe beschrieben, Ihren Wunschartikel ein.

# Zahlungsabwicklung

📞 02761 835 1071 🛛 🕲 info@ginkgo-pharmasoft.com 🔇 https://www.ginkgo-pharmasoft.com 🔲 USt.: DE355829665

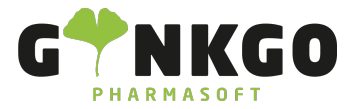

Möchten Sie im Anschluss den Kaufvorgang abschließen klicken Sie auf

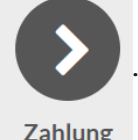

Zahlung

Geben Sie nun ein, ob Ihr Kunde mit Bargeld, EC-Karte oder per Rechnung bezahlen möchte.

Zahlung mit Bargeld: Geben Sie per Touchscreen die gezahlte Summe ein oder klicken Sie 10€/20€ oder 50€ an und gehen Sie auf Bestätigen ».

Zahlung mit Bank: Klicken Sie auf Bank und die verbleibende Summe wird auf 0€ gesetzt. Geben Sie die zu bezahlende Summe im EC-Gerät ein und klicken Sie, bei bestätigter EC Zahlung auf Bestätigen ».

Zahlung per Rechnung: Möchten Sie das Ihr Kunde später auf Rechnung bezahlt, müssen Sie einen Kunden hinterlegt haben. Entweder haben Sie dies bereits im Kassenvorgang erledigt oder Sie fügen in der Zahlungsabwicklung über Kundenkonto noch einen Kunden hinzu.

Klicken Sie nun auf Rechnung und auf Bestätigen X

# Bon drucken oder per Mail versenden

Sie haben nun die Möglichkeit den Kassenbon auszudrucken 🔒 Bon drucken oder per Mail zu versenden. Geben

Sie dafür bitte unter E-Mail-Empfang die Kundenmailadresse ein und klicken Sie auf den Pfeil 🖪 zum

versenden.

# Rezeptdruck

Weitere Informationen finden Sie hier: Kasse

Kassenvorgang-Rezeptdruck

Unter Rezept können Sie Ihr Rezept bedrucken. Über »Weiter rufen Sie sich, falls im Vorgang weitere

Rezepte vorhanden sind, die anderen Rezepte auf.

Unten aufgeführt, können Sie die jeweiligen Rezepte mit Ihren Medikamentenabgaben einsehen.

📞 02761 835 1071 🛛 @ info@ginkgo-pharmasoft.com 🚱 https://www.ginkgo-pharmasoft.com 🔲 USt.: DE355829665

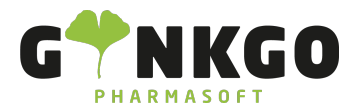

| RZM                                                                                           |          |           |
|-----------------------------------------------------------------------------------------------|----------|-----------|
| Krankenkasse bzw. Kostenträger<br>Gen-<br>Techniker Krankenkasse                              |          | 309900565 |
| Geb-<br>pft Name, Vorname des Versicherten<br>geb. am                                         | 5        | 15.33     |
| Kostenträgerkennung         Versicherten-Nr.           und         103477503                  | 12485712 | 1 15.33   |
| Betriebsstätten-Nr. Arzt-Nr. Datum                                                            |          |           |
| aut<br>idem<br>AMLODIPIN axcount 10 mg Tabletten [100] [St] [5]<br>aut<br>idem<br>aut<br>idem |          |           |
| 08.02.24 Apotheke an der Oper                                                                 |          |           |
|                                                                                               |          |           |

#### Rezept fehlt

Haben Sie einen Vorgang vorbereitet und das Rezept wird nachgereicht, klicken Sie auf

□<sup>Rezept</sup> fehlt

# Rezept später bedrucken

Haben Sie einen Vorgang vorbereitet und das Rezept wird später bei Abholung mitgebracht, können Sie auf

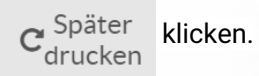

#### Abgabedatum ändern

Müssen Sie aus verschiedenen Gründen das

Abgabedatum andern , klicken Sie bitte auf diesen Button. Durch klicken auf

den Kalender 🛛 📩 können Sie sich Ihr gewünschtes Datum heraussuchen.

📞 02761 835 1071 🛛 @ info@ginkgo-pharmasoft.com 🚱 https://www.ginkgo-pharmasoft.com 🗒 USt.: DE355829665